## SJSU | INFORMATION TECHNOLOGY

Last Updated: March 17, 2020

## How to Connect to SJSU-VPN Using Cisco AnyConnect (For MacOS) Faculty and Staff ONLY

## NOTE: This guide is for SJSU Faculty and Staff only. If you are a Student looking to connect to VPN, please go to the <u>VPN Guide for Students</u>

- 1. If you haven't already, please submit a ticket to IT requesting VPN access here
- 2. Download and install the Cisco AnyConnect VPN Client via the SJSU website
  - a. If you're using an SJSU issued computer and need assistance with installing the VPN Client, please contact your IT Support Tech.
- 3. Once the VPN Client is installed, open the Cisco AnyConnect application

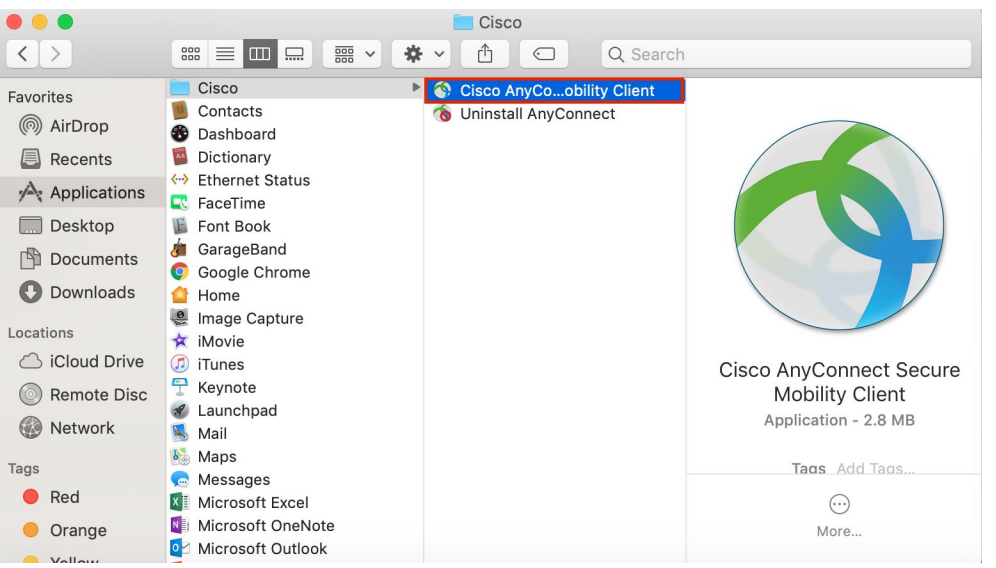

a. Open Finder > Applications > Cisco

- 4. In the box, type **vpn.sjsu.edu**. Click **Connect.** Another box will pop up prompting for a username and password.
  - a. NOTE: Make sure that the group you belong to is selected on the **Group** drop down box. You must select one of the three groups listed below:
    - i. Faculty select the Faculty group
    - ii. Staff select the **Staff** group

## SJSU | INFORMATION TECHNOLOGY

Last Updated: March 17, 2020

|  | 000                                                                                                    | S                                                | AnyConnect<br>Secure Mobility Client                |                                | uluulu<br>cisco           |  |
|--|----------------------------------------------------------------------------------------------------|--------------------------------------------------|-----------------------------------------------------|--------------------------------|---------------------------|--|
|  |                                                                                                    | VPN:<br>ATTENTION<br>changed to a<br>vpn.sjsu.ed | VPN USERS: The login<br>add a pull down menu f<br>u | screen has b<br>for groups. Pl | een<br>ease se<br>Connect |  |
|  | * ~                                                                                                    |                                                  |                                                     |                                |                           |  |
|  | Cisco AnyConnect   vpn.sjsu.edu<br>ATTENTION VPN USERS: The login screen has been changed to add a pull down menu for groups. Please select "SJSU- VPN" as your login from the group pull down menu. |                                                  |                                                     |                                |                           |  |
|  |                                                                                                    |                                                  |                                                     |                                |                           |  |
|  |                                                                                                    | Group:                                           | Staff                                               |                                |                           |  |
|  | Us                                                                                                    | ername:                                          | 012345678                                           |                                |                           |  |
|  | Pa                                                                                                    | assword:                                         |                                                     |                                |                           |  |
|  | Second Pa                                                                                                    | assword:                                         |                                                     |                                |                           |  |
|  |                                                                                                    |                                                  |                                                     | Cancel                         | ОК                        |  |

- 5. Enter your **SJSUOne** credentials.
  - a. The Username is your SJSUOne ID
  - b. The Password is the password associated with your SJSUOne ID
  - c. The Second Password is your DUO Passcode generated by your DUO key fob or your smartphone's Duo app. If you use your smartphone for DUO authentication, you may also type the word "push" in the second password box to send a push notification to your phone.

|                             | Cisco AnyConnect   vpn.sjsu.edu                                                                                                    |  |  |  |  |
|-----------------------------|----------------------------------------------------------------------------------------------------|--|--|--|--|
|                             | ATTENTION VPN USERS: The login screen has been changed<br>to add a pull down menu for groups. Please select "SJSU-<br>VPN" as your login from the group pull down menu. |  |  |  |  |
|                             | Group: Staff                                                                                                    |  |  |  |  |
| Your SJSUOne ID             | Username: 012345678                                                                                                    |  |  |  |  |
| Password -                  | Password:                                                                                                    |  |  |  |  |
| Your DUO Passcode or "push" | Second Password:                                                                                                    |  |  |  |  |
|                             | Cancel OK                                                                                                    |  |  |  |  |
|                             |                                                                                                    |  |  |  |  |

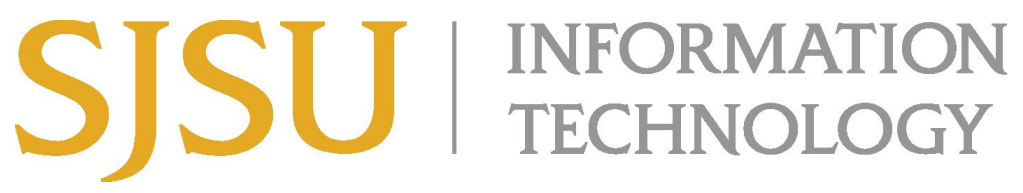

Last Updated: March 17, 2020

6. After pressing **OK**, the computer will connect to the SJSU Network. If you see any of the following, you have successfully connected to the SJSU Network.

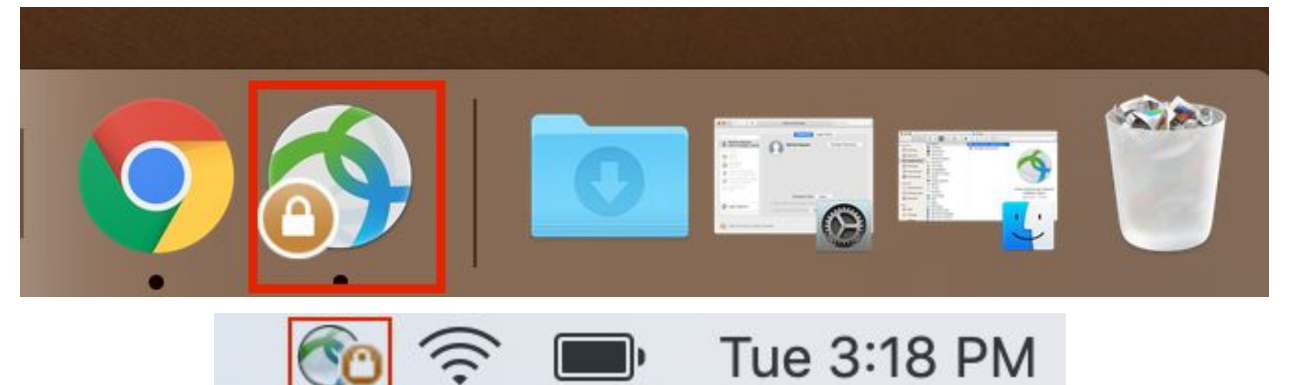